### GRG 15 – AUF DER SCHMELZ GYMNASIUM – REALGYMNASIUM UND WIRTSCHAFTSKUNDLICHES REALGYMNASIUM AUF DER SCHMELZ 4, 1150 WIEN Telefon: 01 / 982 03 51, Fax: 17

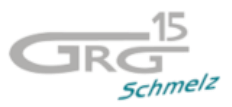

www.schmelz.at

# WEBUNTIS - KRANKMELDUNG

Liebe Eltern,

Liebe Erziehungsberechtigte,

WebUNTIS bietet Ihnen und uns zahlreiche Möglichkeiten. Eine davon ist die Abwesenheitsmeldung Ihres Kindes.

# VORTEILE

- 1.) Es ist kein zusätzlicher Anruf beim Portier / im Sekretariat erforderlich.
- 2.) Sie sehen auf einen Blick, wann genau Ihr Kind gefehlt hat, welchen Unterricht es verpasst hat und wann Ihr Kind evtl. zu spät in die Schule kam.
- 3.) Ein automatisch generiertes Entschuldigungsschreiben kann ausgedruckt werden.
- 4.) Auch etwaige Befreiungen sind ersichtlich.

# VORAUSSETZUNGEN

- 1.) Elternaccount und ein Webbrowser (Chrome, Edge, Firefox, usw.) ODER
- 2.) UNTIS Mobile App
- 3.) Bitte melden Sie Ihr Kind rechtzeitig VOR Unterrichtsbeginn krank

# **BESCHREIBUNG DER KRANKMELDUNG VIA BROWSER**

- 1.) Bitte loggen Sie sich via <u>www.schmelz.at</u> und dem Link "Klassenbuch" mit Ihre Elternzugang ein
- 2.) Dann sehen Sie folgenden Bildschirm:

|                            | WebUntis<br>BG/BRG WIEN 15 | Heute 10.09.2024                                                                        |
|----------------------------|----------------------------|-----------------------------------------------------------------------------------------|
|                            | 2024/2025                  | Letzte Anmeldung:<br>Letzte Planaktualisierung aus Untis: Diepstag, 10.09.2024.07-17-07 |
|                            | Heute                      | Sie haben keine E-Mail in ihrem Profil hinterlegt.                                      |
| Ea                         | Übersicht                  | Nachrichten 🔊                                                                           |
|                            | Mitteilungen               | Keine Tagesnachrichten                                                                  |
|                            | Mein Stundenplan           |                                                                                         |
|                            | Mein Stundenp BETA         |                                                                                         |
| ÷:•                        | Weitere Stundenpläne       |                                                                                         |
| 1<br>1<br>1<br>1<br>1<br>1 | Weitere Stunde BETA        |                                                                                         |
| 믁                          | Abwesenheiten              |                                                                                         |
| Fa                         | Hausaufgaben               |                                                                                         |
| Ð                          | Klassenbucheinträge        |                                                                                         |
| °C<br>∩                    | Dienste                    |                                                                                         |
|                            | Prüfungen                  |                                                                                         |
|                            | Noten                      |                                                                                         |
| ନୃତ                        | Sprechstunden              |                                                                                         |

#### GRG 15 – AUF DER SCHMELZ GYMNASIUM – REALGYMNASIUM UND WIRTSCHAFTSKUNDLICHES REALGYMNASIUM AUF DER SCHMELZ 4, 1150 WIEN Telefon: 01/982 03 51, Fax: 17

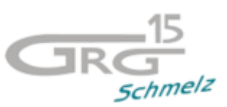

www.schmelz.at

3.) Über den Button "Abwesenheiten" können Sie eine neue Abwesenheit melden

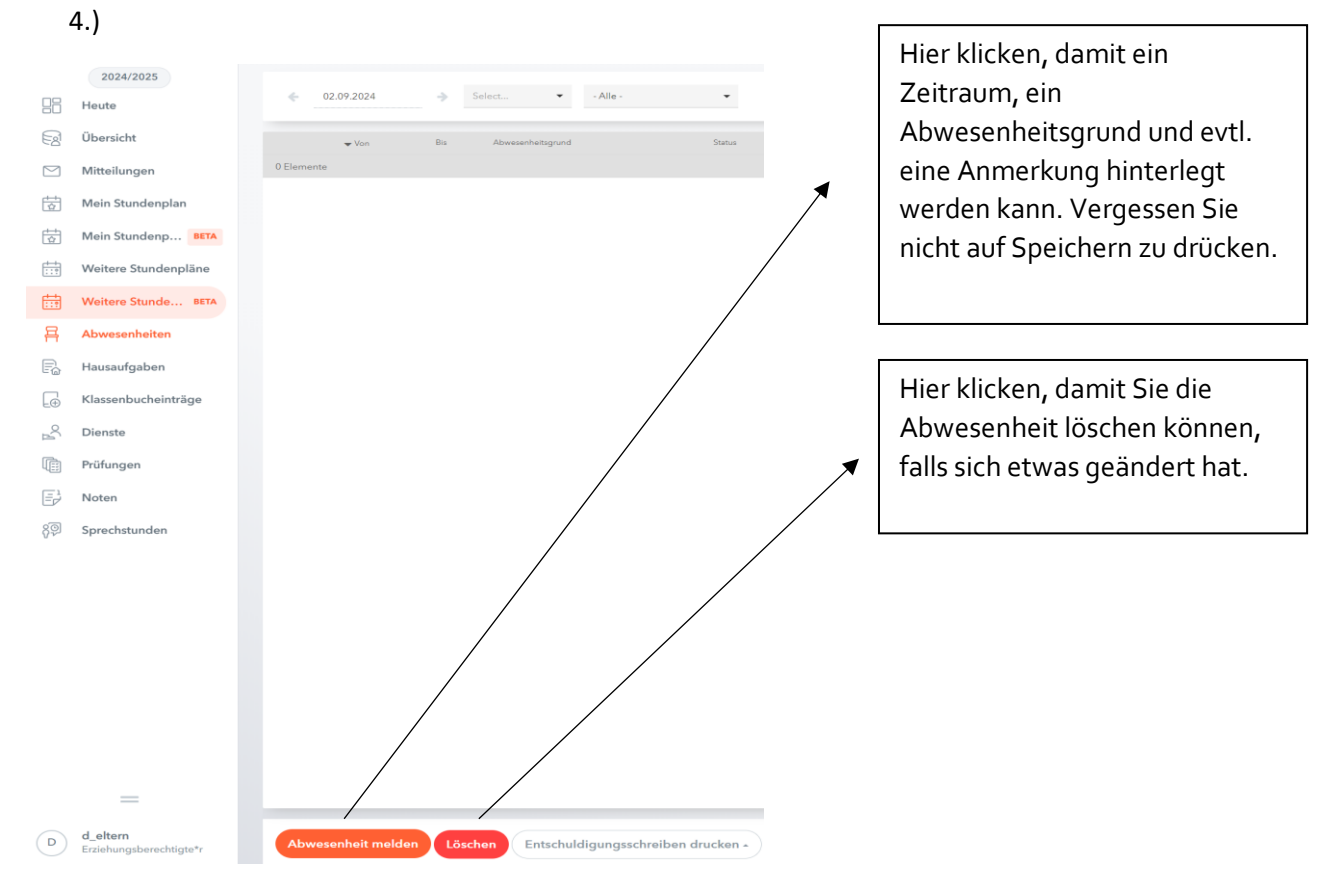

- 5.) Im Bereich "Meine Abwesenheiten" können Sie alle Abwesenheiten des Schuljahres einsehen. Mit einem Klick auf den Button "Fehlzeiten" können Sie sehen, welche Unterrichte Ihr Kinder verpasst hat.
- 6.) Sie haben außerdem die Möglichkeit ein schriftliches Entschuldigungsschreiben zu erstellen, das Sie bitte unterschrieben bei dem/der Klassenvorstand\*in abgeben.

**ACHTUNG:** Die Funktion des Entschuldigungsschreibens gib es nur beim Login im Webbrowser und nicht in der APP!

|           | WebUntis<br>BG/BRG WIEN 15 | Meine Abwesenheiti Fehlzeiten   |        |   |      | ? |
|-----------|----------------------------|---------------------------------|--------|---|------|---|
|           | 2024/2025                  |                                 |        |   |      |   |
|           | Heute                      | ← 02.09.2024 → Select  ・ Alle - | •      | Ľ | X    |   |
| Eg        | Übersicht                  | ✓ Von Bis Abwesenheitsgrund     | Status |   | Text |   |
| $\square$ | Mitteilungen               | 0 Elemente                      |        |   |      |   |
| 븅         | Mein Stundenplan           |                                 |        |   |      |   |
| ÷         | Mein Stundenp BETA         |                                 |        |   |      |   |
| ÷÷        | Weitere Stundenpläne       |                                 |        |   |      |   |
| ÷:•       | Weitere Stunde BETA        |                                 |        |   |      |   |
| 푬         | Abwesenheiten              |                                 |        |   |      |   |
| R         | Hausaufgaben               |                                 |        |   |      |   |
| Ð         | Klassenbucheinträge        |                                 |        |   |      |   |
| Ř         | Dienste                    |                                 |        |   |      |   |
| Ē         | Prüfungen                  |                                 |        |   |      |   |
| Ē         | Noten                      |                                 |        |   |      |   |
| 89        | Sprechstunden              |                                 |        |   |      |   |

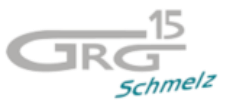

www.schmelz.at

# **BESCHREIBUNG DER KRANKMELDUNG VIA APP**

- 1.) Bitte loggen Sie sich mit Ihrem Elternaccount mit dem Benutzernamen und dem persönlichen Passwort in der UNTIS Mobile App ein.
- 2.) Anschließend sehen Sie folgenden Bildschirm, bitte klicken Sie zunächst auf "Start"

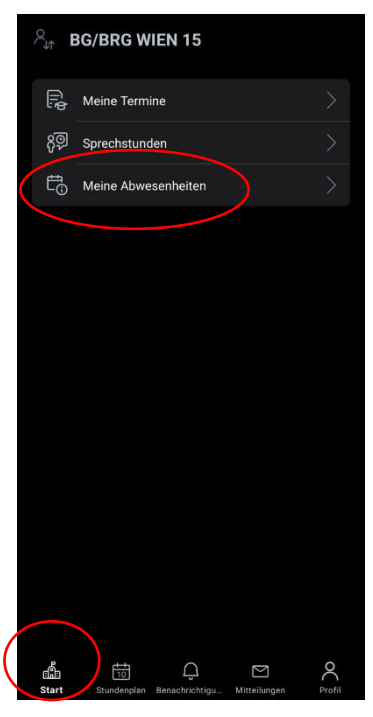

- 3.) Wählen Sie "Meine Abwesenheiten". Sie sehen dann alle Abwesenheiten
- 4.) Über den "+" Button können Sie eine weitere Abwesenheit hinzufügen, d.h. Ihr Kind krankmelden oder einen Arzttermin eintragen.

|   |                                                      | e e    | Ligonoristicos                                |         |  |
|---|------------------------------------------------------|--------|-----------------------------------------------|---------|--|
| < | Abwesenheiten<br>03. Sep 10. Okt.                    | 7 🕂    | Kind                                          |         |  |
|   |                                                      |        | Start<br>Di. 10. Sep.                         | ○ 08:15 |  |
|   | · · · · · · · · · · · · · · · · · · ·                |        | <b>Ende</b><br>⊟ Di. 10. Sep.                 | ③ 19:00 |  |
|   | Keine Abwesenheiten<br>Hier erscheinen Ihre Abwesenl | heiten | Abwesenheitsgrund<br>Bitte einen Grund wähler |         |  |
|   |                                                      |        | Notiz<br>Einen Text hinzufügen                |         |  |

5.) Am Ende bestätigen Sie das Ganze bitte durch das Häkchen rechts oben und die Absenz ist im System hinterlegt. ACHTUNG: Die Funktion des Entschuldigungsschreibens gib es nur beim Login im Webbrowser und nicht in der APP!